Biblioteca J.M de Barros Dias

# Tutorial de Acesso Biblioteca J. M. De Barros Dias

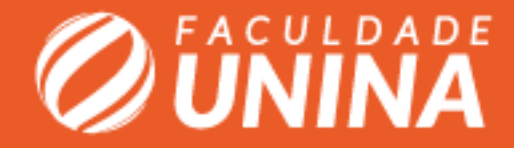

## Acesso por meio do site da biblioteca

O acesso da biblioteca pode ser realizado pelo site da faculdade na página da biblioteca no Link, acessando (Consulta ao acervo).

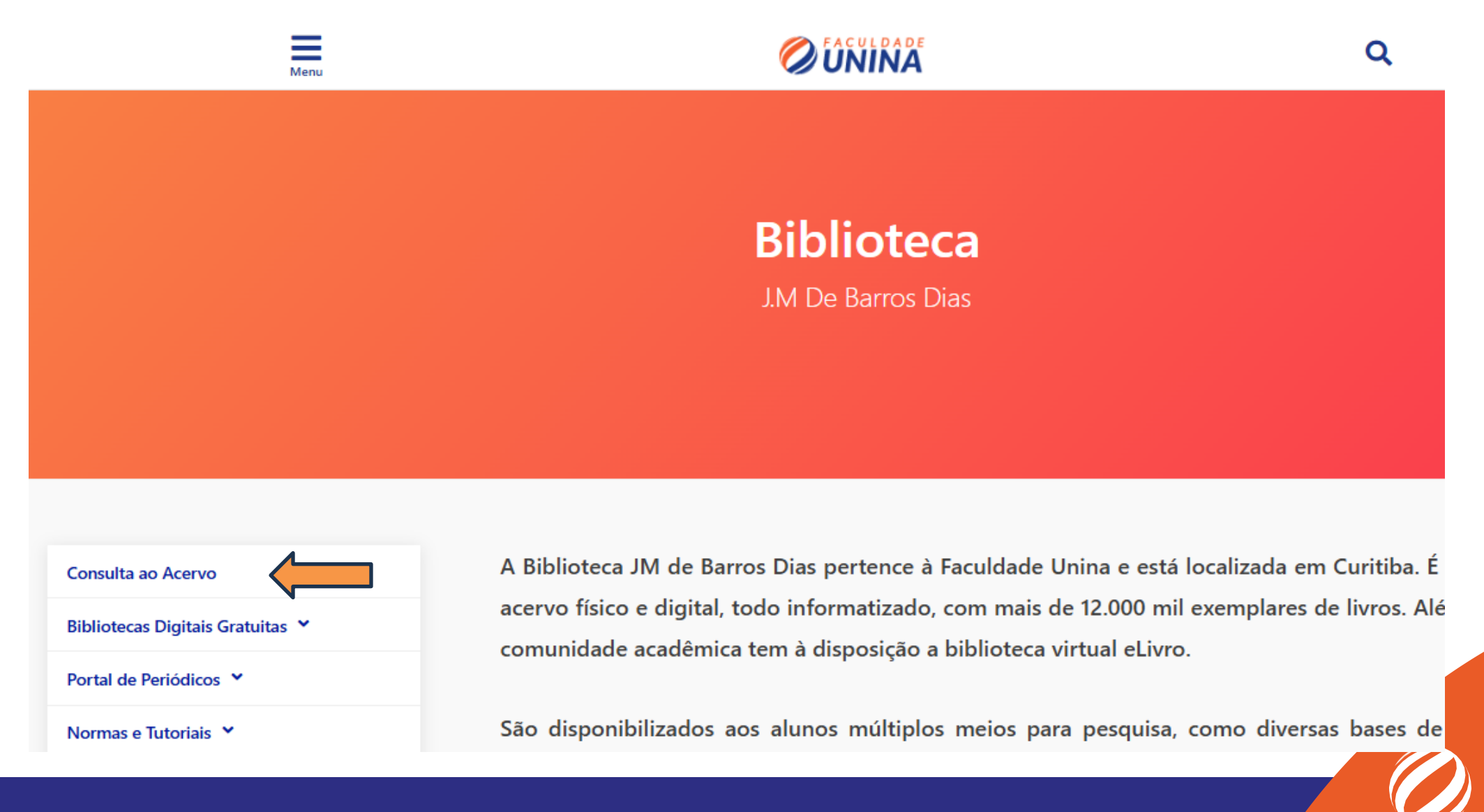

## Acesso por meio do site da biblioteca

Clique em Login para realizar o acesso na biblioteca.

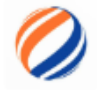

Biblioteca J.M de Barros Dias - Unina

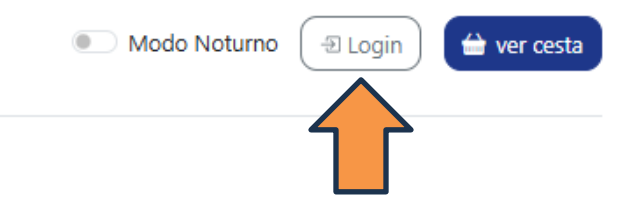

## Encontre o livro que você precisa.

Faça uma busca ou escolha o assunto que mais te interessa.

| Título ou autor | Título 🗸 | Todas as áreas 🛛 🗸 | Todos os Tipos 🛛 🗸 | Buscar |
|-----------------|----------|--------------------|--------------------|--------|
|-----------------|----------|--------------------|--------------------|--------|

### Navegue por coleções

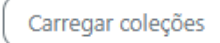

### **Cadastrados Recentemente**

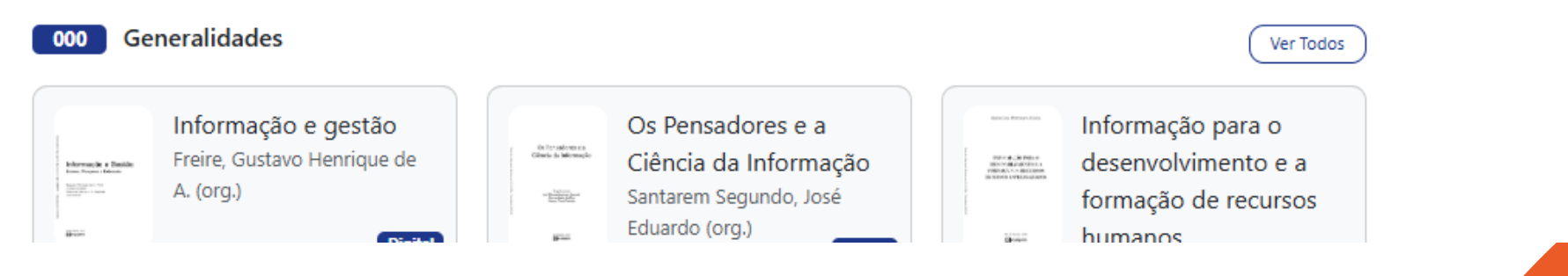

## LOGIN

O usuário pode escolher a forma de acesso, sendo por meio do AVA (Ambiente virtual) ou com Login e Senha, criada pelo próprio usuário.

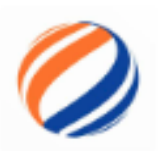

## Faça login para solicitar um empréstimo.

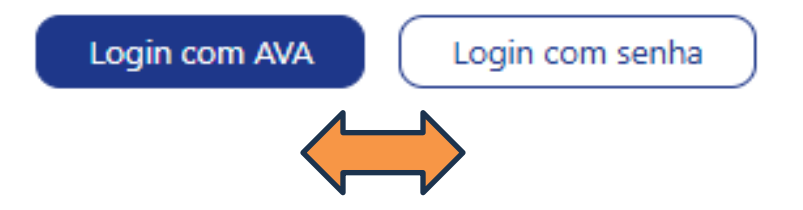

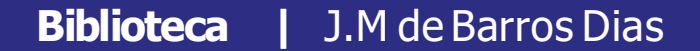

## **Ambiente virtual**

Outra forma de acessar a biblioteca é dentro do ambiente virtual, a Biblioteca Unina (Biblioteca J. M. De Barros Dias) está localizada na barra lateral.

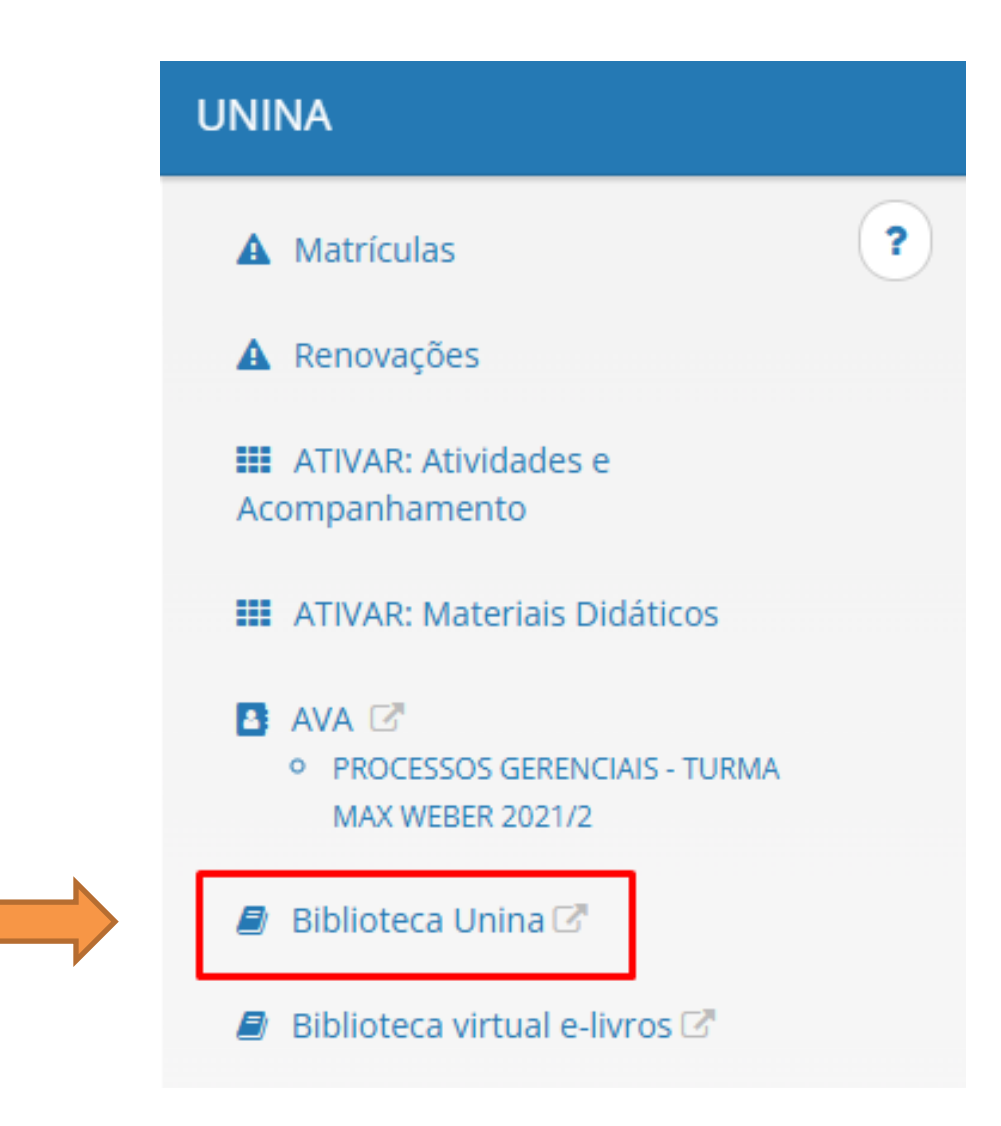

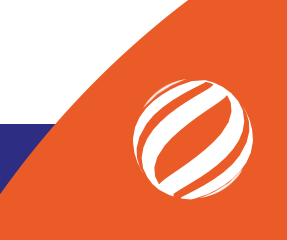

## Pesquisa

A pesquisa dos livros podem ser realizadas de várias formas. A biblioteca oferece a busca por título, autor, áreas e tipos.

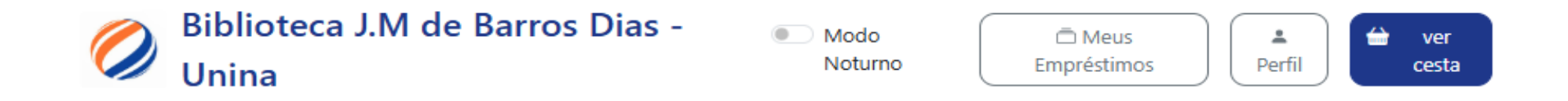

## Encontre o livro que você precisa.

Faça uma busca ou escolha o assunto que mais te interessa.

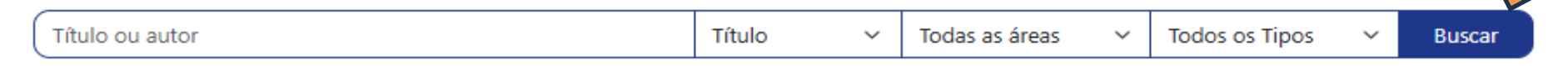

### Navegue por coleções

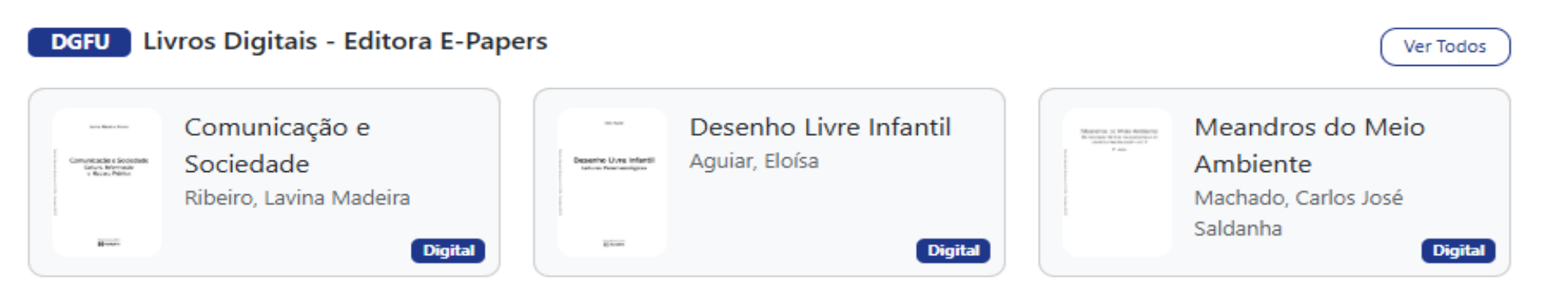

## Pesquisa

A pesquisa dos livros também podem ser realizadas diretamente por meio das Coleções, sendo uma delas de Livros digitais da Editora E-Papers.

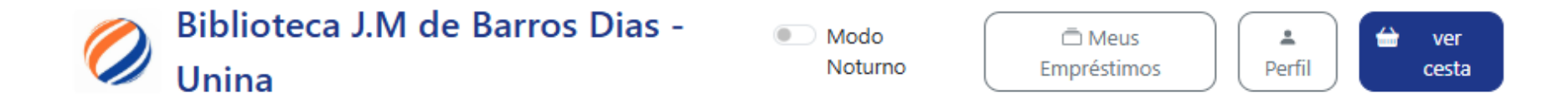

## Encontre o livro que você precisa.

Faça uma busca ou escolha o assunto que mais te interessa.

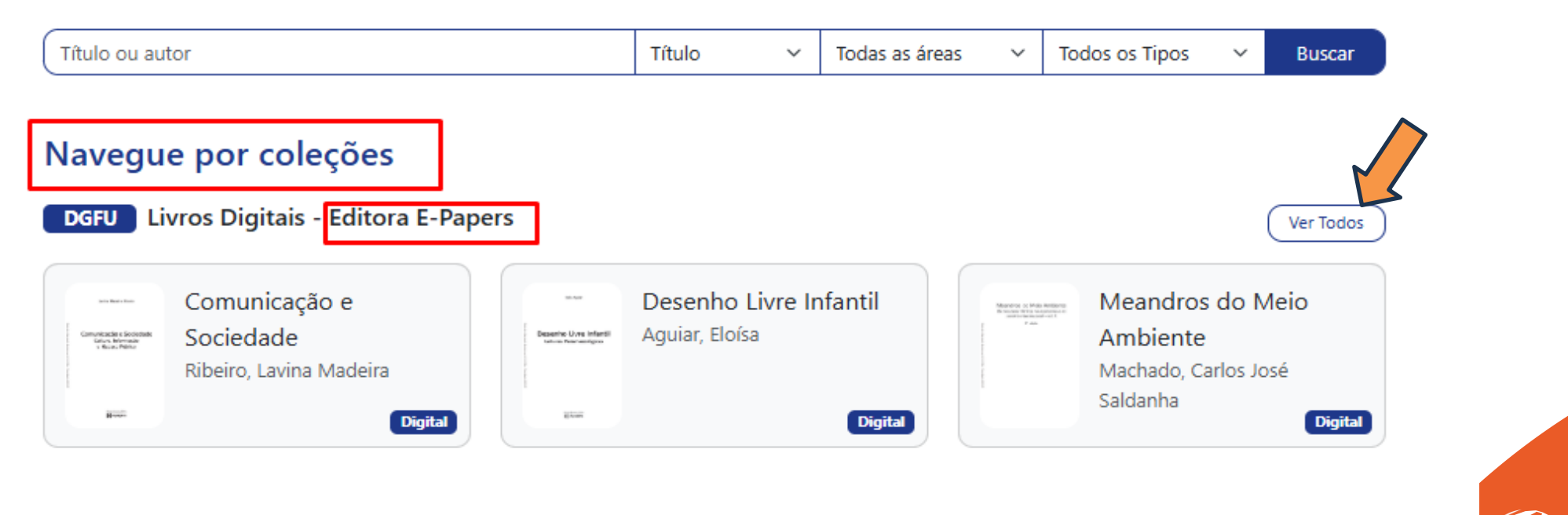

## **Livros Digitais**

A coleção dos Livros Digitais é composta por diversos livros e a leitura do livro é feita dentro da plataforma da biblioteca.

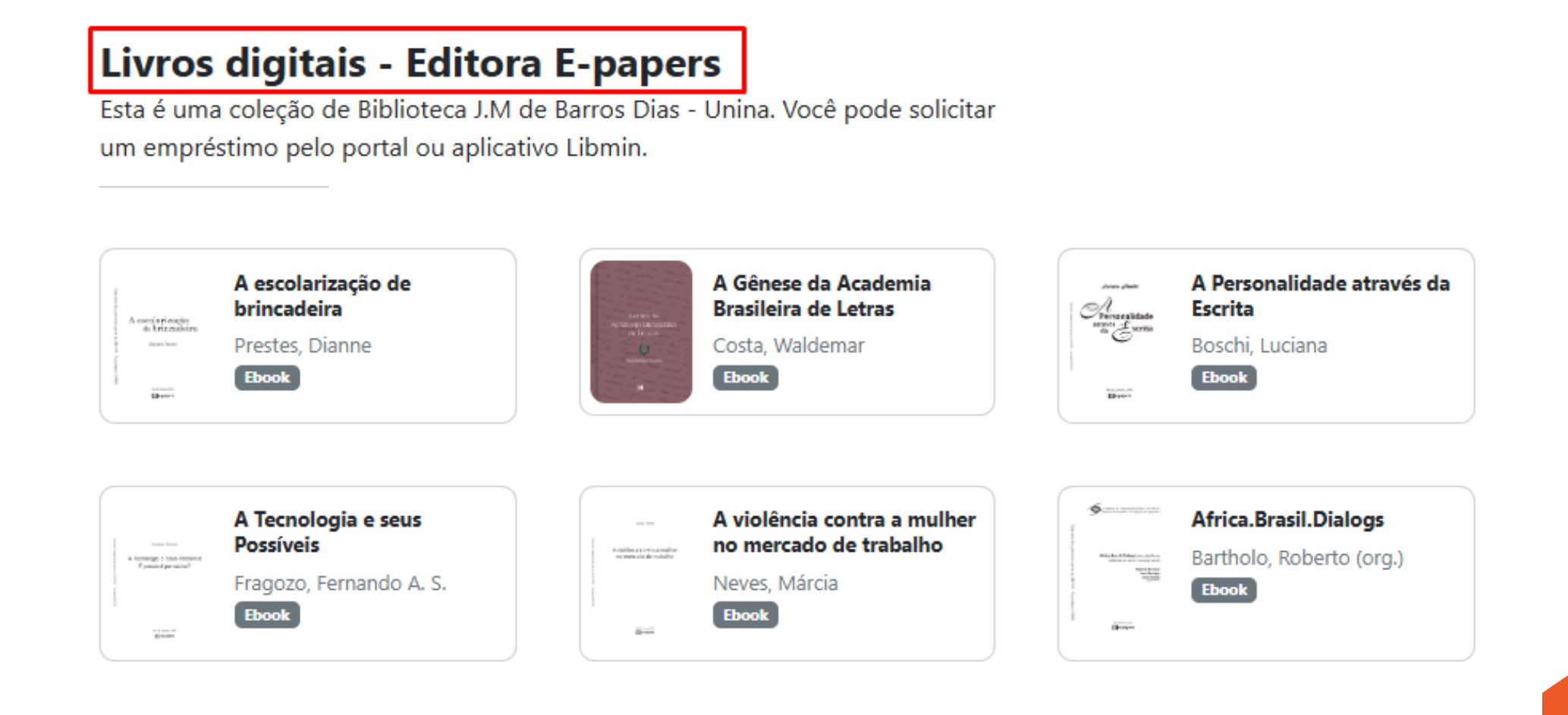

## **Livros Digitais**

Para realizar a leitura, selecione o livro e clique em Solicitar agora, com isso será aberta uma página informado que o empréstimo do livro foi realizado com sucesso.

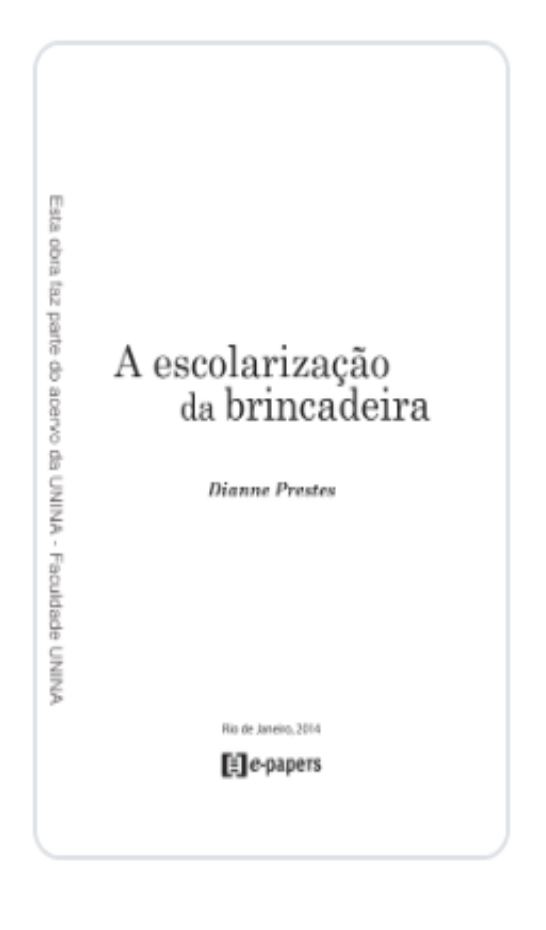

## A escolarização de brincadeira

Prestes, Dianne.2014

### Ebook

O tema aborda o lugar do brincar na vida de crianças de até 6 anos de idade, principalmente nas instituições escolares de educação infantil.

Chamada: 370/P939e Código Cutter: P939e Edição: 1. ed. ISBN/ISSN: 9788576504061 Ano: 2014 Local: Rio de Janeiro Editora: E-papers

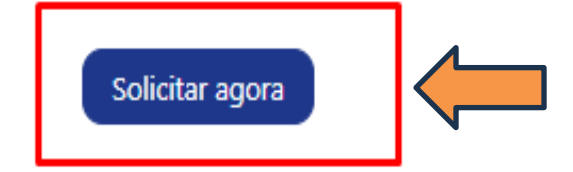

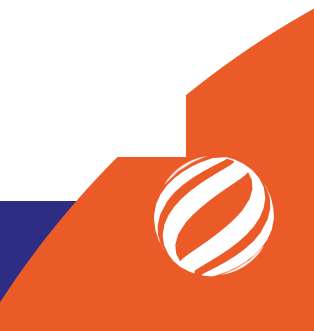

## **Livros Físicos**

Para realizar o empréstimo dos livros físicos é preciso selecionar o livro.

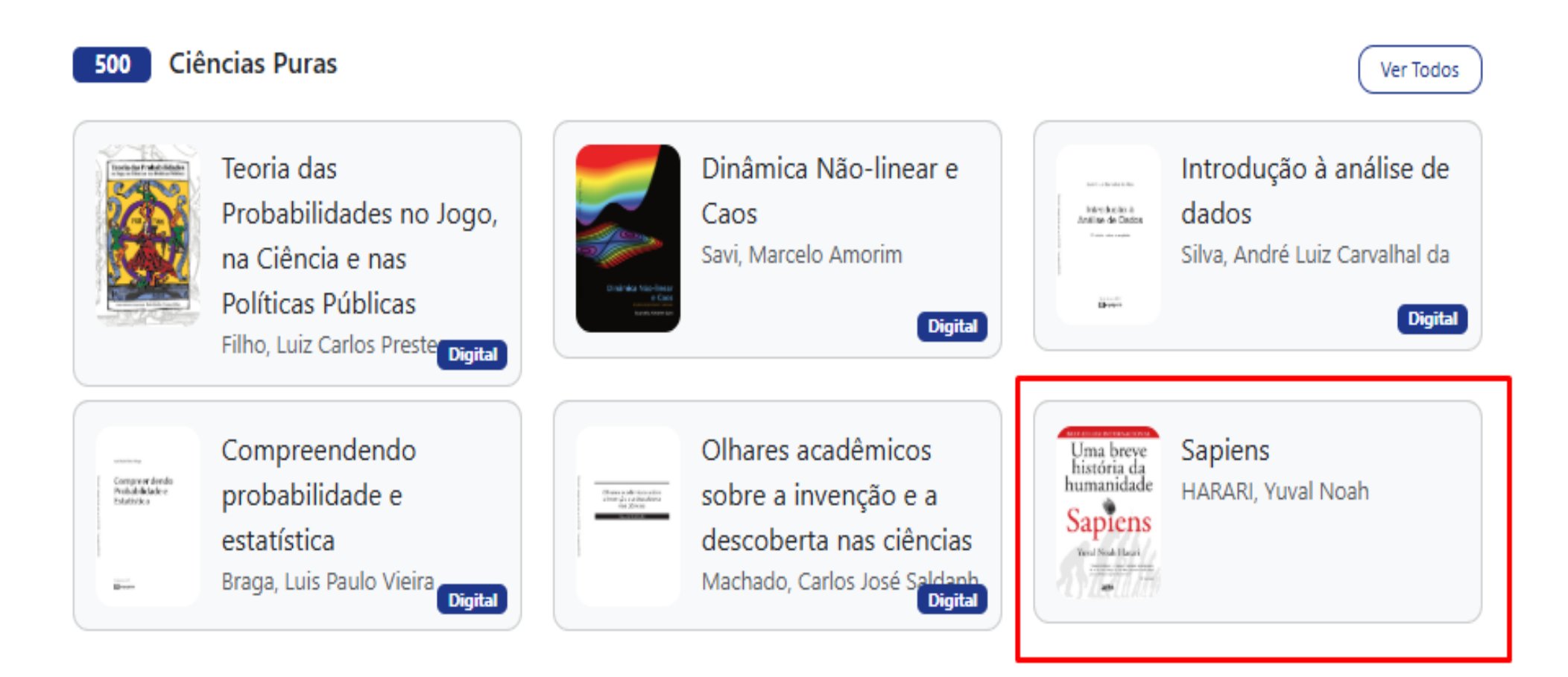

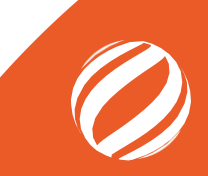

## Selecione o livro desejado e clique e Adiciona à cesta.

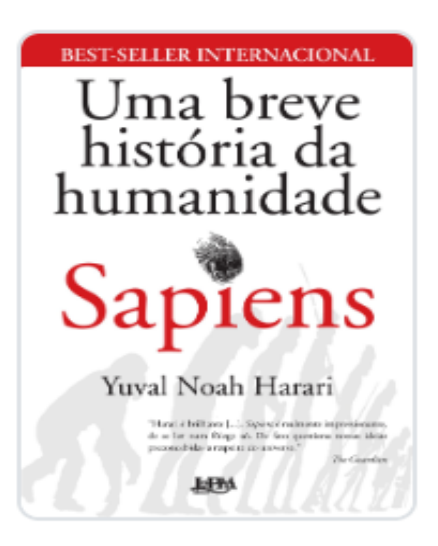

### Sapiens

Uma breve história da humanidade.HARARI, Yuval Noah.2018

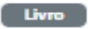

#### Exemplares

#### Ex. 18140

O que possibilitou ao Homo sapiens subjugar as demais espécies? O que nos torna capazes das mais belas obras de arte, dos avanços científicos mais impensáveis e das mais horripilantes guerras? Nossa capacidade imaginativa.

Chamada: 576.8/H254s Código Cutter: Ano: 2018 Local: Porto Alegre Editora: L&PM Editores S. A.

#### OUTRAS INFORMAÇÕES

| mascara                         | LV                                  |
|---------------------------------|-------------------------------------|
| Not. Assunto                    | Genética / Evolução                 |
| CDD - Descrição                 | Genética / Evolução                 |
| Assuntos                        | Genética, Evolução humana, Evolução |
| Pertence Acervo Digital Externo | 0                                   |

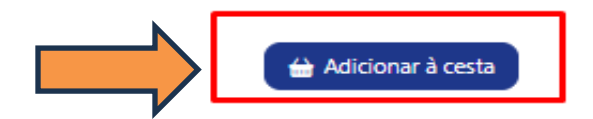

Logo em seguida vai aparecer uma instrução que precisa ser seguida para realizar o empréstimo, para continuar clique em Confirmar.

| C.I.I.G                                                                                                    |                                                                                                    |                                                                              |
|----------------------------------------------------------------------------------------------------|----------------------------------------------------------------------------------------------------|------------------------------------------------------------------------------|
|                                                                                                    | Solicite este material emprestado                                                                                                    | ×                                                                            |
| best-seller internacional<br>Uma breve<br>história da<br>humanidade                                                                                                    | De quantos exemplares você precisa?                                                                                                    | ıl Noah.2018                                                                 |
| Sapiers<br>Surational Harari<br>Article and the suration of the suration of the sura | Informações sobre empréstimos:<br>Para retirar o material compareça à biblioteca da<br>Faculdade Unina em Curitiba ou envie o endereço do<br>seu Polo e o nome da pessoa responsável pelo Polo para<br>o e-mail biblioteca@unina.edu.br, e retire o seu livro no<br>seu Polo. | cies? O que nos torna capazes das<br>áveis e das mais horripilantes guerras? |
|                                                                                                    | liberação do livro que está abaixo.<br>Pode renovar o livro por mais 2 vezes.                                                                                                    |                                                                              |
|                                                                                                    | Obs.: Multa de R\$ 0,50 por dia de atraso.                                                                                                    |                                                                              |
|                                                                                                    | Cancelar Confirma                                                                                                    |                                                                              |
|                                                                                                    | oco ocialization ocitation                                                                                                    | a / Literação                                                                |

Bi

Clique em Concluir Pedido para terminar o empréstimo.

| Local: Porto Alegre<br>Editora: L&PM Editores S. A. |                         | LIMITE DE EMPRÉSTIMOS: 6 EXEMPLARES      |
|-----------------------------------------------------|-------------------------|------------------------------------------|
| OUTRAS INFORMAÇÕES                                  |                         |                                          |
| mascara                                             | LV                      | Uma breve<br>história da<br>humanidade   |
| Not. Assunto                                        | Genética / Evolução     | Sapiens<br>Sapiens<br>HARARI, Yuval Noah |
| CDD - Descrição                                     | Genética / Evolução     |                                          |
| Assuntos                                            | Genética, Evolução huma |                                          |
| Pertence Acervo Digital Externo                     | 0                       | Fechar Concluir Pedido                   |
| 台 Adicionar à cesta                                 |                         |                                          |
| <b>plioteca I</b> J.M de Barros Dias                |                         |                                          |

Por último vai aparecer um página confirmando o empréstimo, clique em (ver informações) para retirar ou receber o material no Polo.

| 400 × 600 | Sapiens<br>HARARI, Yuval Noah 2018 |  |
|-----------|------------------------------------|--|
|           | Código de liberação<br>TRRS        |  |
|           | Solicitado em: 29/04/2025          |  |
|           | Devolver até: 06/05/2025           |  |
|           |                                    |  |

## Ambiente do usuário

Clique em Meus Empréstimos para acompanhar os seu Pedidos de empréstimos.

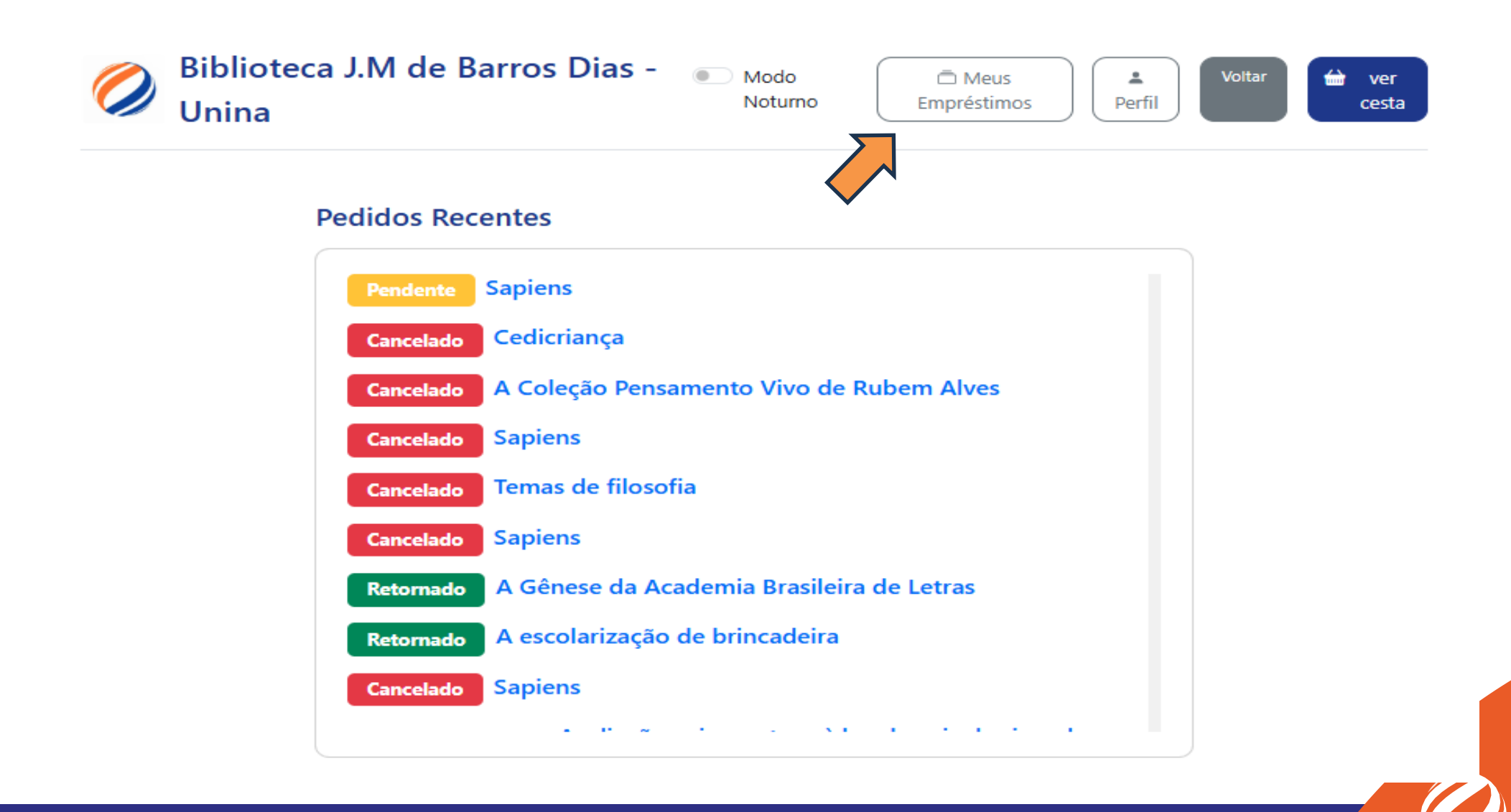

**Biblioteca** J.M de Barros Dias

# **Bibliotecária:** Natália Figueiredo Martins CRB9/1870

E-mail/Telefone natalia.martins@unina.edu.br biblioteca@unina.edu.br (41) 4003-3741

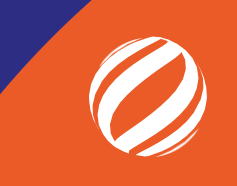